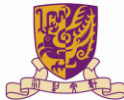

# **Connect to eduroam WiFi**

### List

| Procedure for Windows 10                  | 2  |
|-------------------------------------------|----|
| Procedure for Windows 8                   | 4  |
| Procedure for Windows 7                   | 6  |
| Procedure for Mac                         | 11 |
| Procedure for iPhone, iPod Touch and iPad | 15 |
| Procedure for Android                     | 17 |

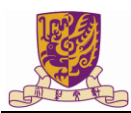

#### **Procedure for Windows 10**

| 1. In Window 10                                                                                                    | ← Settings                                                                                                    |                                                                                                    |
|----------------------------------------------------------------------------------------------------|----------------------------------------------------------------------------------------------------|----------------------------------------------------------------------------------------------------|
| <ul> <li>Click Windows Start E.</li> <li>Click Settings.</li> <li>Click Network and Internet.</li> <li>Select WiFi on the left pane.</li> <li>Select eduroam and click Connect.</li> </ul>                                                                                | Wi-Fi         Airplane mode         Data usage         VPN         Dial-up         Ethernet         Proxy                                                                             | Find a setting       >         Wi-Fi       •         • On       •         • eduroam       •         • Connect automatically       Connect                                                                                                    |
| <ul> <li>2. In the "Sign in" window,</li> <li>Type in your CUHK(SZ)<br/>Account in the format<br/>of <u>Account@cuhk.edu.cn</u> in<br/>the User name field.</li> <li>Type in your CUHK(SZ)<br/>Password in<br/>the Password field.</li> <li>Click OK to logon.</li> </ul> | Sign in<br>Sign in<br>R<br>User name<br>Password<br>Domain:                                                                                                    | OK Cancel                                                                                                    |
| 3.For first time login, you may see<br>message below. Click <b>Connect</b> to<br>continue.                                                                                                    | <ul> <li>Settings</li> <li>NETWORK &amp; INTERNET</li> <li>WI-Fi</li> <li>Airplane mode</li> <li>Data usage</li> <li>VPN</li> <li>Dial-up</li> <li>Ethernet</li> <li>Proxy</li> </ul> | Find a setting  P eduroam Continue connecting? If you expect to find eduroam in this location, go ahead and connect. Otherwise, it may be a different network with the same name. Show certificate details Connect Cancel Image Universities WiFi |

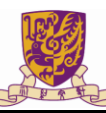

| 4. You are currently connected to | ← Settings         |           | 2              | $\times$ |
|-----------------------------------|--------------------|-----------|----------------|----------|
| eduroam.                          | NETWORK & INTERNET |           | Find a setting | 2        |
|                                   | Wi-Fi              | Wi-Fi     |                |          |
|                                   | Airplane mode      | On On     |                |          |
|                                   | Data usage         | eduroam   |                |          |
|                                   | VPN                | Connected |                |          |
|                                   | Dial-up            | (a.       |                |          |
|                                   | Ethernet           | (G.       |                |          |
|                                   | Proxy              | (C.       |                |          |

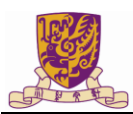

#### **Procedure for Windows 8**

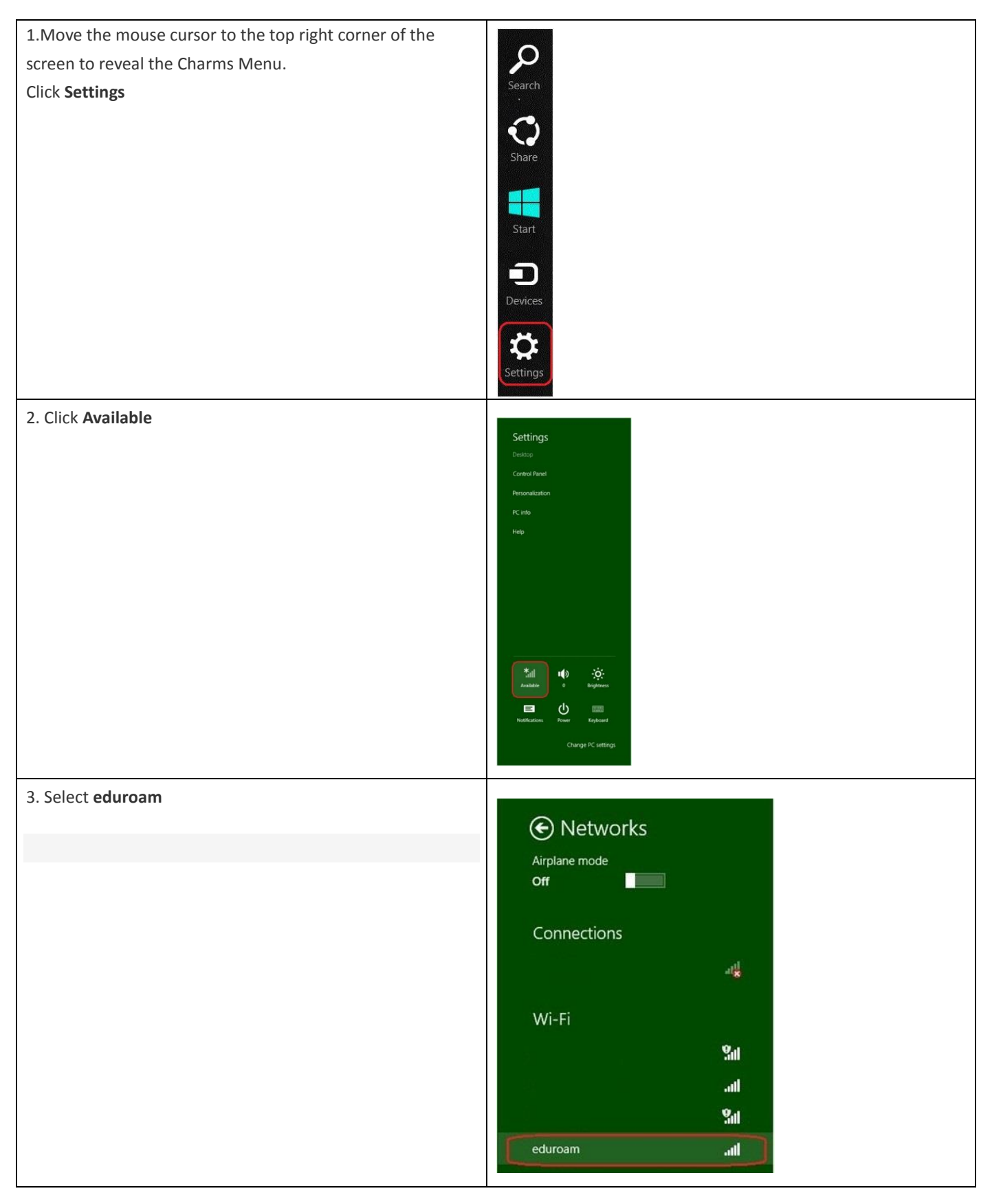

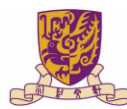

| 4. Click <b>Connect</b>                                                                                                   | Networks Airplane mode Off Connections Image: Connect automatically Connect |  |
|----------------------------------------------------------------------------------------------------|-----------------------------------------------------------------------------|--|
| <ol> <li>Type in your CUHK(SZ) Account in the format<br/>of <u>Account@cuhk.edu.cn</u> in the User name field.</li> </ol> | Networks                                                                    |  |
| Type in your CUHK(SZ) Password in the <b>Password</b> field.                                                              | eduroamI                                                                    |  |
| Click <b>OK</b> to logon.                                                                                                 | Enter your user name and password                                           |  |
|                                                                                                    | CUHK(SZ) Account                                                            |  |
|                                                                                                    | þassword                                                                    |  |
|                                                                                                    | OK Cancel                                                                   |  |

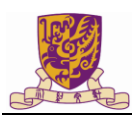

#### **Procedure for Windows 7**

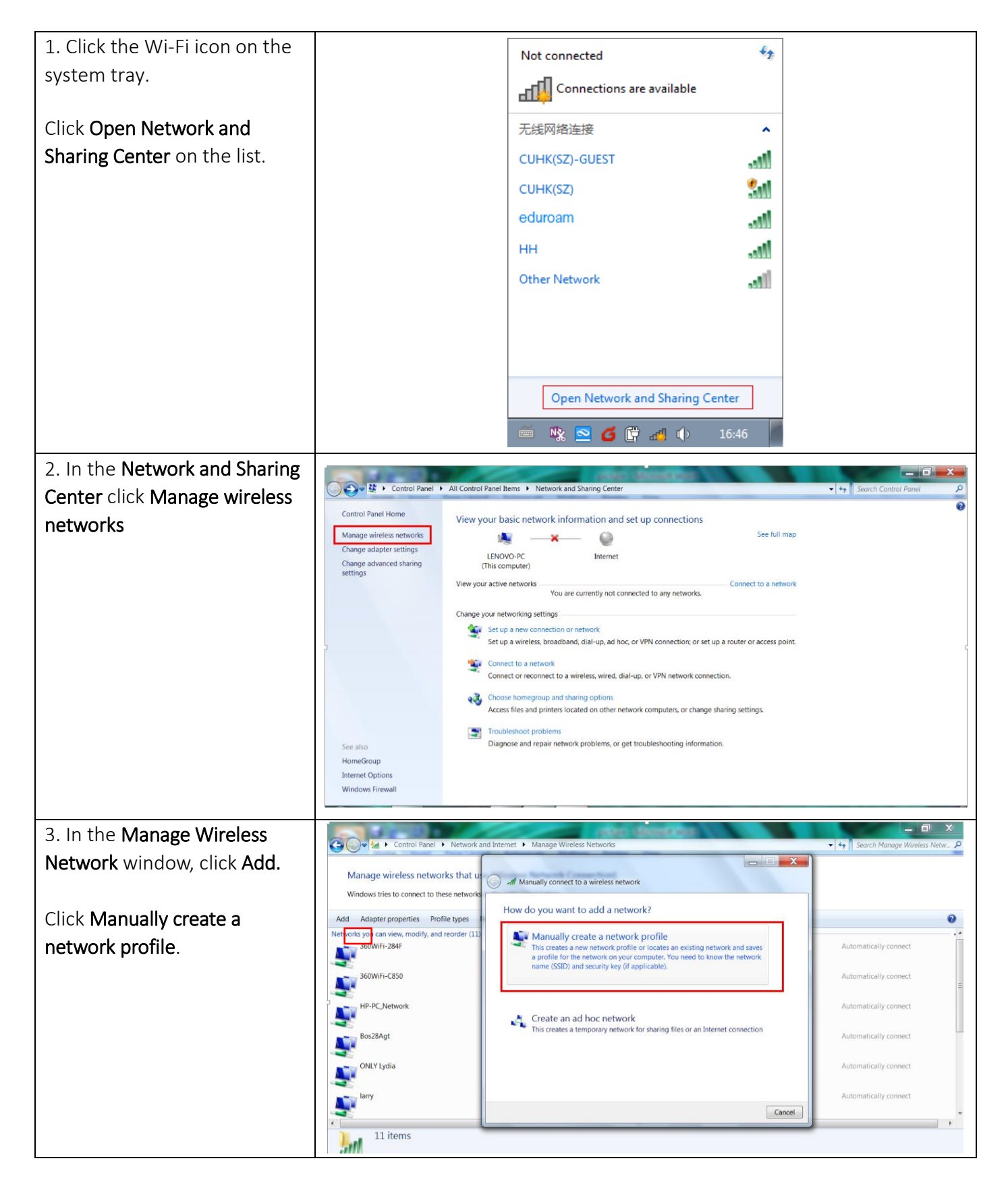

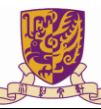

| 4. In the <b>Network Profile</b> |                                                                                                    |
|----------------------------------|----------------------------------------------------------------------------------------------------|
| window, please enter the         | al Manulla concepta estanda                                                                               |
| follow:                          |                                                                                                    |
| 101101.                          | Enter information for the wireless network you want to add                                                |
| Notwork name. Eduration          |                                                                                                    |
| Network name: Eduroam            | Network name: eduroam                                                                                     |
|                                  | Security type: WPA2-Enterprise                                                                            |
| Security type: WPA2-             |                                                                                                    |
| Enterprise*                      | AES -                                                                                                    |
|                                  | Security Key: Hide characters                                                                             |
| Encryption type: AES*            | ✓ Start this connection automatically                                                                     |
|                                  | Connect even if the network is not broadcasting                                                           |
| Then click <b>Next</b>           | Warning: If you select this option, your computer's privacy might be at risk.                             |
| men ellek <b>Next</b> .          |                                                                                                    |
|                                  |                                                                                                    |
|                                  | Next                                                                                                    |
|                                  |                                                                                                    |
| 5 Click Change connection        |                                                                                                    |
|                                  | 🚱 🗢 🖌 Control Panel 🕨 Network and Internet 🔸 Manage Wireless Networks 🔹 🍫 Search Manage Wireless Netw P   |
| settings.                        |                                                                                                    |
|                                  | Manage Wirel                                                                                              |
|                                  | Successfully added CUHKSZ-dot1x                                                                           |
|                                  | Add Adapter prop                                                                                          |
|                                  | CUHKSZ-dot:  Change connection settings Upen the connection properties so that I can change the settings. |
|                                  | atomatically connect =                                                                                    |
|                                  |                                                                                                    |
|                                  | 360WiFi-C850                                                                                              |
|                                  | HP-PC_Netwo                                                                                               |
|                                  |                                                                                                    |
|                                  | Bos28Agt                                                                                                  |
|                                  | ONLY Lydia                                                                                                |
|                                  | Close                                                                                                    |
|                                  | attl                                                                                                    |
|                                  |                                                                                                    |

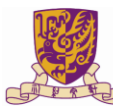

| 6. Click the <b>Security</b> tab.                                                                                                    | CUHKSZ-dot1x Wireless Network Properties                                                                                                    |
|----------------------------------------------------------------------------------------------------|----------------------------------------------------------------------------------------------------|
| Security type:WPA2-                                                                                                    |                                                                                                    |
| Enterprise                                                                                                    | Security type: WPA2-Enterprise                                                                                                    |
|                                                                                                    | Encryption type: AES                                                                                                    |
| Choose a network                                                                                                    |                                                                                                    |
| authentication method:                                                                                                    | •                                                                                                    |
|                                                                                                    | Choose a network authentication method:                                                                                                    |
| Protected EAP (PEAP)                                                                                                    | Microsoft: Protected EAP (PEAP) Settings                                                                                                    |
|                                                                                                    | time I'm logged on                                                                                                    |
| Click Settings                                                                                                    | 1                                                                                                    |
|                                                                                                    | 4                                                                                                    |
|                                                                                                    | Advanced cottings                                                                                                    |
|                                                                                                    | Auvoince settings                                                                                                    |
|                                                                                                    |                                                                                                    |
|                                                                                                    |                                                                                                    |
|                                                                                                    |                                                                                                    |
|                                                                                                    |                                                                                                    |
|                                                                                                    |                                                                                                    |
| 7. In the <b>Protected EAP</b>                                                                                                    | When connecting:                                                                                                    |
| 7. In the <b>Protected EAP</b><br><b>Properties</b> window,                                                                                                    | When connecting:                                                                                                    |
| 7. In the <b>Protected EAP</b><br><b>Properties</b> window,                                                                                                    | When connecting:<br>Validate server certificate                                                                                                    |
| 7. In the <b>Protected EAP Properties</b> window, Un-Check <b>Validate server</b>                                                                                                    | When connecting:<br>Validate server certificate<br>Connect to these servers:<br>Trinsted Prot Certification Authorities:                                                                                                    |
| 7. In the <b>Protected EAP</b><br><b>Properties</b> window,<br>Un-Check <b>Validate server</b><br><b>certificate</b> .                                                                                                    | When connecting:         Validate server certificate         Connect to these servers:         Trusted Root Certification Authorities:         AddTrust External CA Root                                                                                                    |
| 7. In the <b>Protected EAP</b><br><b>Properties</b> window,<br>Un-Check <b>Validate server</b><br><b>certificate.</b>                                                                                                    | When connecting:         Validate server certificate         Connect to these servers:         Trusted Root Certification Authorities:         AddTrust External CA Root.         Baltimore CyberTrust Root         Class 3 Public Primary Certification Authority                                                                                                    |
| 7. In the Protected EAP<br>Properties window,<br>Un-Check Validate server<br>certificate.                                                                                                    | When connecting:         Validate server certificate         Connect to these servers:         Trusted Root Certification Authorities:         AddTrust External CA Root         Baltimore CyberTrust Root         Class 3 Public Primary Certification Authority         DigiCert Assured ID Root CA         DigiCert Global Root CA                                                                                                    |
| 7. In the Protected EAP<br>Properties window,<br>Un-Check Validate server<br>certificate.<br>Select Authentication<br>Method: Secured password                                                                                                    | When connecting:         Validate server certificate         Connect to these servers:         Image: Connect to the servers:         Image: Connect to the |
| 7. In the Protected EAP<br>Properties window,<br>Un-Check Validate server<br>certificate.<br>Select Authentication<br>Method: Secured password                                                                                                    | When connecting:         Validate server certificate         Connect to these servers:         Trusted Root Certification Authorities:         AddTrust External CA Root         Baltimore CyberTrust Root         Class 3 Public Primary Certification Authority         Dig/Cert Assured ID Root CA         Dig/Cert Global Root CA         Dig/Cert High Assurance EV Root CA         Entrust.net Certification Authority (2048)                                                                                                    |
| 7. In the Protected EAP<br>Properties window,<br>Un-Check Validate server<br>certificate.<br>Select Authentication<br>Method: Secured password<br>(EAP-MSCHAP V2)                                                                                                    | When connecting:         Validate server certificate         Connect to these servers:         Image: Connect to the servers:         Image: Connect to the |
| <ul> <li>7. In the Protected EAP</li> <li>Properties window,</li> <li>Un-Check Validate server</li> <li>certificate.</li> <li>Select Authentication</li> <li>Method: Secured password</li> <li>(EAP-MSCHAP V2)</li> </ul>                                                                                         | When connecting:         Validate server certificate         Connect to these servers:         Trusted Root Certification Authorities:         Additionare CyberTrust Root         Baltimore CyberTrust Root         Dig/Cert Assured ID Root CA         Dig/Cert High Assurance EV Root CA         Entrust.net Certification Authority (2048)         III         Do not prompt user to authorize new servers or trusted certification authorities.                                                                                                    |
| <ul> <li>7. In the Protected EAP</li> <li>Properties window,</li> <li>Un-Check Validate server</li> <li>certificate.</li> <li>Select Authentication</li> <li>Method: Secured password</li> <li>(EAP-MSCHAP V2)</li> <li>Click Configure to open the</li> </ul>                                                    | When connecting:         Validate server certificate         Connect to these servers:         Trusted Root Certification Authorities:         AddTrust External CA Root         Baltimore CyberTrust Root         Class 3 Public Primary Certification Authority         Dig/Cert Assured ID Root CA         Dig/Cert High Assurance EV Root CA         Dig/Cert High Assurance EV Root CA         Dig/Cert High Assurance EV Root CA         Dig/Cert High Assurance EV Root CA         Dig/Cert High Assurance EV Root CA         Dig/Cert High Assurance EV Root CA         Dig/Cert High Assurance EV Root CA         Dig/Cert High Assurance EV Root CA         Dig/Cert High Assurance EV Root CA         Dig/Cert High Assurance EV Root CA         Select Authentication Authority Loop         Select Authentication Method:                                                                                                    |
| <ul> <li>7. In the Protected EAP</li> <li>Properties window,</li> <li>Un-Check Validate server</li> <li>certificate.</li> <li>Select Authentication</li> <li>Method: Secured password</li> <li>(EAP-MSCHAP V2)</li> <li>Click Configure to open the</li> <li>EAP MSCHAP v2 Properties</li> </ul>                  | When connecting:         Validate server certificate         Connect to these servers:         Trusted Root Certification Authorities:         AddTrust External CA Root         Baltimore CyberTrust Root         Class 3 Public Primary Certification Authority         DigiCert Assured ID Root CA         DigiCert High Assurance EV Root CA         Entrust.net Certification Authority (2048)         Faturet entrust.net Certification Authority (2048)         Select Authentication Method:         Secured password (EAP-MSCHAP V2)         V Enable Fast Reconnect                                                                                                    |
| <ul> <li>7. In the Protected EAP</li> <li>Properties window,</li> <li>Un-Check Validate server</li> <li>certificate.</li> <li>Select Authentication</li> <li>Method: Secured password</li> <li>(EAP-MSCHAP V2)</li> <li>Click Configure to open the</li> <li>EAP MSCHAP v2 Properties</li> <li>window.</li> </ul> | When connecting:         Validate server certificate         Connect to these servers:         Trusted Root Certification Authorities:         Addrived External CA Root         Baltimore CyberTrust Root         Class 3 Public Primary Certification Authority         DigiCert Global Root CA         DigiCert Global Root CA         BigiCert High Assurance EV Root CA         Entrust.net Certification Authority (2048)         Image: Construct Construction Construction (Construction)         Do not prompt user to authorize new servers or trusted         certification Authorities.         Select Authentication Method:         Secured password (EAP-MSCHAP v2)         Configure         Penable Fast Reconnect         Inforce Network Access Protection                                                                                                    |
| <ul> <li>7. In the Protected EAP</li> <li>Properties window,</li> <li>Un-Check Validate server</li> <li>certificate.</li> <li>Select Authentication</li> <li>Method: Secured password</li> <li>(EAP-MSCHAP V2)</li> <li>Click Configure to open the</li> <li>EAP MSCHAP v2 Properties</li> <li>window.</li> </ul> | When connecting:         Validate server certificate         Connect to these servers:         Trusted Root Certification Authorities:         AddTrust External CA Root         Baltimore OperTrust Root         Class 3 Public Frimary Certification Authority         DigiCert Assured ID Root CA         DigiCert Global Root CA         DigiCert High Assurance EV Root CA         Entrust.net Certification Authority (2048)         Certification authorize new servers or trusted         Certification authorize new servers or trusted         Select Authentication Method:         Secured password (EAP-MSCHAP v2)         Configure         Ø Enable Fast Reconnect         Enable Fast Reconnect         Oisconnect if server does not present cryptobinding TLV         Enable Identity Privacy                                                                                                    |

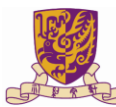

| 8. In the EAP MSCHAPv2                                                                                                    | EAP MSCHAPv2 Properties                                                                                                    |  |
|----------------------------------------------------------------------------------------------------|----------------------------------------------------------------------------------------------------|--|
| Properties window,                                                                                                    | When connecting:                                                                                                    |  |
|                                                                                                    | CUHKSZ-dot1x Wireless Network F                                                                                                    |  |
| Un-check Automatically use                                                                                                    | Connection Security                                                                                                    |  |
| my Windows logon name and                                                                                                    | Security type: WPA2-Enterprise                                                                                                    |  |
| password (and domain if any).                                                                                                    | N Encryption type: AES  AddTrust External CA Root. y connect y connect                                                                                                    |  |
| · · · · · · · · · · · · · · · · · · ·                                                                                                    | Class 3 Public Primary Certification Authority Digiter A Associated To Root CA Digiter A Associate CA Digiter A Associate CA Digiter A As   |  |
| Click <b>OK</b> to go back to                                                                                                    | Choose a network suthentication method:<br>Microsoft: Protected EAP (PEAP)  Settings Settings S |  |
| windows of step 6.                                                                                                    | Remember my credentials for this connection each     time I'm logged on     Do not prompt user to authorize new servers or trusted                                                                                                    |  |
|                                                                                                    | certification authorities.                                                                                                    |  |
|                                                                                                    | Advanced settings Select Authentication Method:<br>Secured password (EAP-MSCHAP v2) Configure                                                                                                    |  |
|                                                                                                    | Endble Fast Reconnect     Dy connect     Sy connect                                                                                                    |  |
|                                                                                                    | Disconnect if server does not present cryptablinding TLV     b     Enable Identity Privacy                                                                                                    |  |
|                                                                                                    | OK Cancel OK Cancel                                                                                                    |  |
|                                                                                                    |                                                                                                    |  |
| O Click Advanced cottings                                                                                                    |                                                                                                    |  |
| 9. Click Advanced settings                                                                                                    | Advanced settings                                                                                                    |  |
| 9. Click Advanced settings                                                                                                    | CUHKSZ-dot1x Wireless Network Properties<br>Connection Security                                                                                                    |  |
| 9. Click <b>Advanced settings</b><br>Check the box <b>Specify</b>                                                                                                    | CUHKSZ-dot1x Wireless Network Properties<br>Connection Security                                                                                                    |  |
| 9. Click <b>Advanced settings</b><br>Check the box <b>Specify</b><br><b>authentication mode</b> and                                                                                              | CUHKSZ-dot1x Wireless Network Properties<br>Connection Security<br>Security type: WPA2-Enterprise                                                                                                    |  |
| 9. Click Advanced settings<br>Check the box Specify<br>authentication mode and<br>choose User authentication.                                                                                    | CUHKSZ-dot1x Wireless Network Properties       X         Connection       Security         Security type:       WPA2-Enterprise         Encryption type:       AES                                                                                                    |  |
| 9. Click <b>Advanced settings</b><br>Check the box <b>Specify</b><br><b>authentication mode</b> and<br>choose <b>User authentication</b> .                                                       | CUHKSZ-dot1x Wireless Network Properties       Advanced settings         Connection Security       802.11 settings         Security type:       WPA2-Enterprise         Encryption type:       AES         Security type:       Save credentials         Commuter authentication       Save credentials         Cust authentication       Save credentials         Encryption type:       AES                                                                                                    |  |
| <ul> <li>9. Click Advanced settings</li> <li>Check the box Specify<br/>authentication mode and<br/>choose User authentication.</li> <li>Click OK to close all the pop up</li> </ul>              | CUHKSZ-dot1x Wireless Network Properties       X         Security       Security         Security type:       WPA2-Enterprise         Encryption type:       AES         Choose a network authentication method:       Desired in the security         Microsoft: Protected EAP (PEAP)       Settings                                                                                                    |  |
| <ul> <li>9. Click Advanced settings</li> <li>Check the box Specify<br/>authentication mode and<br/>choose User authentication.</li> <li>Click OK to close all the pop up<br/>windows.</li> </ul> | CUHKSZ-dot1x Wireless Network Properties       X         Advanced settings       802.1X settings         Security type:       WPA2-Enterprise         Encryption type:       AES         Choose a network authentication method:       Immediately after user logon         Microsoft: Protected EAP (PEAP)       Settings         Remember my credentials for this connection each time in logged on       10                                                                                                    |  |
| <ul> <li>9. Click Advanced settings</li> <li>Check the box Specify<br/>authentication mode and<br/>choose User authentication.</li> <li>Click OK to close all the pop up<br/>windows.</li> </ul> | CUHKSZ-dot1x Wireless Network Properties       X         Security       Security         Security type:       WPA2-Enterprise         Encryption type:       AES         Choose a network authentication method:       User or computer authentication         Microsoft: Protected EAP (PEAP)       Settings         Remember my credentials for this connection each time I'm logged on       Image: Authentication i'm authentication                                                                                                    |  |
| <ul> <li>9. Click Advanced settings</li> <li>Check the box Specify<br/>authentication mode and<br/>choose User authentication.</li> <li>Click OK to close all the pop up<br/>windows.</li> </ul> | Advanced settings         CUHKSZ-dot1x Wireless Network Properties         Security         Security type:         WPA2-Enterprise         Encryption type:         AES         Choose a network authentication method:         Microsoft: Protected EAP (PEAP)         Settings         Remember my credentials for this connection each time Im logged on                                                                                                    |  |
| <ul> <li>9. Click Advanced settings</li> <li>Check the box Specify<br/>authentication mode and<br/>choose User authentication.</li> <li>Click OK to close all the pop up<br/>windows.</li> </ul> | CUHKSZ-dot1x Wireless Network Properties       X         Connection Security       Security type:         Security type:       WPA2-Enterprise         Encryption type:       AES         Choose a network authentication method:       User or computer authentication         Microsoft: Protected EAP (PEAP)       Settings         Remember my credentials for this connection each time I'm logged on       Image: Authentication         Advanced settings       Allow additional dialogs to be displayed during single sign on complexe subtentication                                                                                                    |  |
| <ul> <li>9. Click Advanced settings</li> <li>Check the box Specify<br/>authentication mode and<br/>choose User authentication.</li> <li>Click OK to close all the pop up<br/>windows.</li> </ul> | CUHKSZ-dot1x Wireless Network Properties       Image: Curray manual control of the security type:       Image: Curray manual control of the security type:       Image: Curray type:       Image: Curray type:       Image: Curray type:       Image: Curray type:       Image: Curray type:       Im                                                                                                    |  |
| <ul> <li>9. Click Advanced settings</li> <li>Check the box Specify<br/>authentication mode and<br/>choose User authentication.</li> <li>Click OK to close all the pop up<br/>windows.</li> </ul> | CUHKSZ-dot1x Wireless Network Properties       X         Connection Security       Security type:         Security type:       WPA2-Enterprise         Encryption type:       AES         Choose a network authentication method:       User or computer authentication         Microsoft: Protected EAP (PEAP)       Settings         Remember my credentials for this connection each time I'm logged on       Image: Authentication         Advanced settings       Allow additional dialogs to be displayed during single sign on on and user authentication                                                                                                    |  |

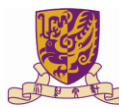

| 10. Click the Wi-Fi icon on the |                                           | Not connected                                           | ÷2                                                   |                      |
|---------------------------------|-------------------------------------------|---------------------------------------------------------|------------------------------------------------------|----------------------|
| system tray.                    |                                           | Connections are available                               |                                                      |                      |
| You should see the available    |                                           | 无线网络连接                                                  | ^                                                    |                      |
| wireless networks in the list   |                                           | CUHK(SZ)-GUEST                                          | lite.                                                |                      |
|                                 |                                           | CUHK(SZ)                                                | 3all                                                 |                      |
| Choose <b>Eduroam</b> and then  |                                           | eduroam                                                 | llee.                                                |                      |
| click <b>Connect</b> .          |                                           | НН                                                      | llee                                                 |                      |
|                                 |                                           | Other Network                                           | -11                                                  |                      |
|                                 |                                           |                                                         |                                                      |                      |
|                                 |                                           |                                                         |                                                      |                      |
|                                 |                                           |                                                         |                                                      |                      |
|                                 |                                           | Open Network and Sharing Ce                             | enter                                                |                      |
|                                 |                                           | 🍯 🥸 🖻 🙆 🛱 🚮 🕩                                           | 16:46                                                |                      |
| 11. In the <b>Network</b>       | A http://www.2345.com//537                | Q + C Puire pat coop                                    | erted X                                              |                      |
| Authentication window, enter    |                                           |                                                         |                                                      | ^                    |
| your ID and password.           |                                           |                                                         |                                                      |                      |
|                                 | You'                                      | re not connecte                                         | ed to a                                              |                      |
| Click <b>OK.</b>                | potu                                      | Iork                                                    |                                                      |                      |
|                                 | , neu                                     | VOTK<br>Windows Security                                | Connect to a Network                                 | ×                    |
|                                 | Check                                     | Network Authentication<br>Please enter user credentials | Additional logon information is req                  | uired.               |
|                                 | <ul><li>Verify t</li><li>Make s</li></ul> | User name                                               | <ul> <li>Enter/select additional logon in</li> </ul> | nformation           |
|                                 | See if y     Postart                      | Password                                                |                                                      |                      |
|                                 | - Restart                                 | OK Cancel                                               |                                                      | Cancel               |
| 12 Finish                       |                                           | the statement of the statement of                       |                                                      |                      |
| 12.1 111511.                    | http://www.cuhk.edu.cn/                   | ク → 0 夏 香港中文大学                                          | (深圳) ×                                               | <b>↑</b> ★ Φ         |
|                                 | ■                                         | ・慶(澤 垣)                                                 | 我的中大(深圳)                                             | へ<br>  图书馆   捐资助学    |
|                                 | The Chinese Unive                         | rsity of Hong Kong , ShenZhen                           |                                                      |                      |
|                                 | 首页     大学概览                               | 入学申请                                                    | 学院     优质教学                                          | 研究                   |
|                                 |                                           |                                                         |                                                      |                      |
|                                 |                                           | 经管学院                                                    | <ul> <li>・ 秋子八页</li> <li>・ 专业设置</li> </ul>           |                      |
|                                 |                                           | 开始经济与管理字科的知识领域, 培育勇于创新、高<br>远瞩、严于律己、具备全球视野并努力改善企业和社     | <sup>略</sup> ・ 资料下载                                  |                      |
|                                 |                                           | 的领袖人才,以适应社会的需求,促进珠二角地区、<br>中国,以至世界的发展,贡献社会,造福人类。        | 全                                                    |                      |
|                                 | T                                         | MORE >                                                  |                                                      |                      |
|                                 |                                           |                                                         |                                                      |                      |
|                                 |                                           |                                                         | EN .                                                 | 5:36 PM<br>9/19/2014 |
|                                 |                                           |                                                         |                                                      |                      |
|                                 |                                           |                                                         |                                                      |                      |
|                                 |                                           |                                                         |                                                      |                      |

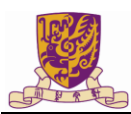

#### **Procedure for Mac**

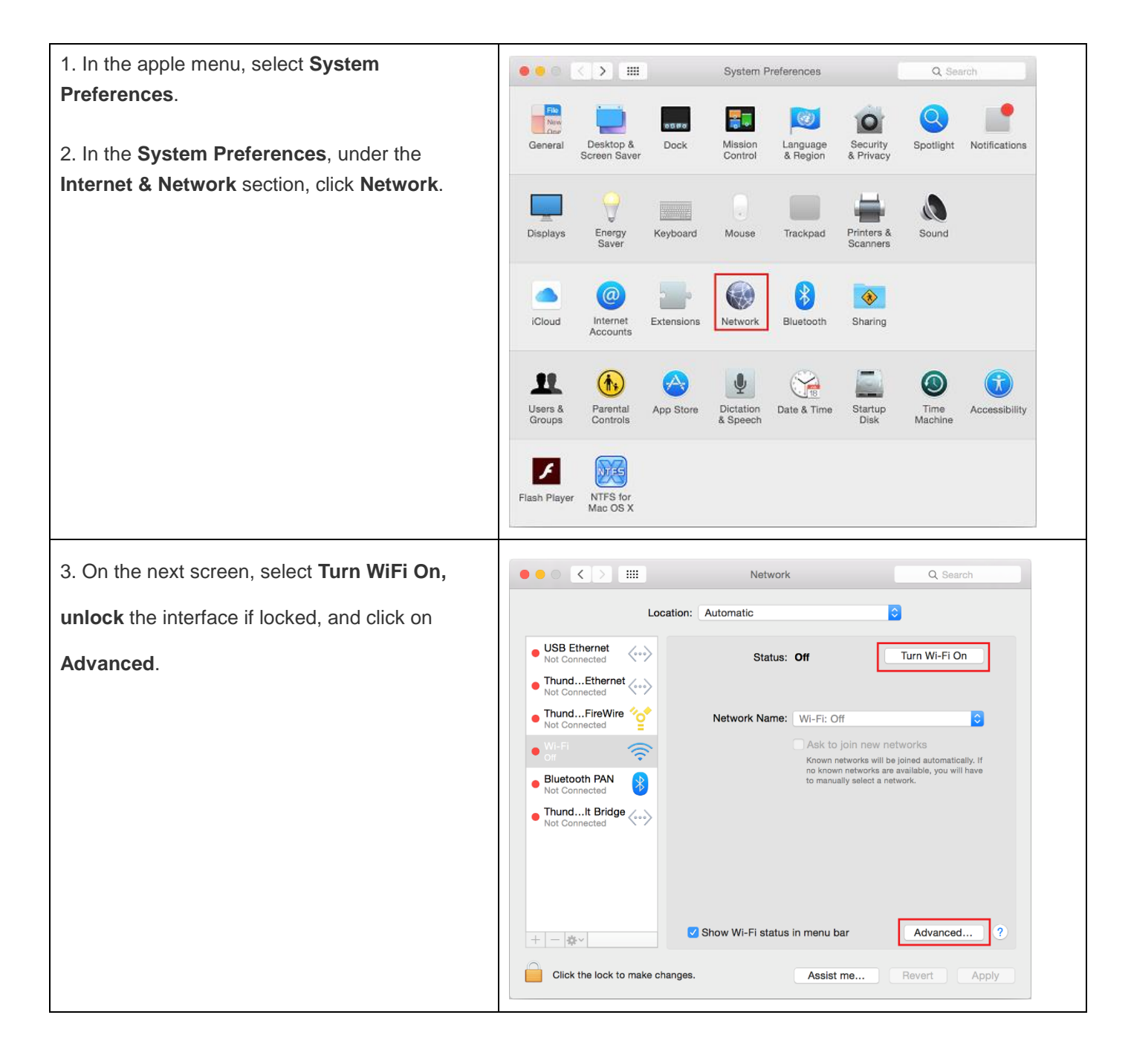

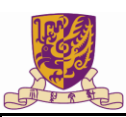

| 4. Click on the + button to add a new network.                            | OOO < > IIII Network Q. Search                                                                                                    |
|---------------------------------------------------------------------------|----------------------------------------------------------------------------------------------------|
|                                                                           | WI-FI       TCP/IP       DNS       WINS       802.1X       Proxies       Hardware         Preferred Networks:       Image: Security       Image: Security       Image: Secur |
| 5. Select Show Networks.                                                  | Image: Network       Network       Q Search         Image: Nu-Fi       Add a Wi-Fi network profile.       Enter the name and security type of the profile you want to add.         Pr       Network Name:       Image: None       Image: None         Image: None       Image: None       Image: None       Image: None         Image: None       Image: None       Image: None       Image: None         Image: None       Image: None       Image: None       Image: None         Image: None       Image: None       Image: None       Image: None         Image: None       Image: None       Image: None       Image: None         Image: None       Image: None       Image: None       Image: None         Image: None       Image: None       Image: None       Image: None         Image: None       Image: None       Image: None       Image: None         Image: None       Image: None       Image: None       Image: None         Image: None       Image: None       Image: None       Image: None         Image: None       Image: None       Image: None       Image: None         Image: None       Image: None       Image: None       Image: None       Image: None         Image: None       Image: None       Image: None                                                                                                    |
| 6. Select eduroam from the available wireless<br>networks and click Join. | Network       Q. Search         Image: Network profile.       Choose the Wi-Fi network you want to add from the list below.         Pr       Image: Network profile.         Pr       Image: Network profile.         Pr       Image: Network profile.         Image: Network profile.       Image: Network profile.         Image: Network profile.       Image: Network profile.         Image: Network profile.       Image: Network profile.         Image: Network profile.       Image: Network profile.         Image: Network profile.       Image: Network profile.         Image: Network profile.       Image: Network profile.         Image: Network profile.       Image: Network profile.         Image: Network profile.       Image: Network profile.         Image: Network profile.       Image: Network profile.         Image: Network profile.       Image: Network profile.         Image: Network profile.       Image: Network profile.         Image: Network profile.       Image: Network profile.         Image: Network profile.       Image: Network profile.         Image: Network profile.       Image: Network profile.       Image: Network profile.         Image: Network profile.       Image: Network profile.       Image: Network profile.         Image: Network profile.       Image: Networ                                                                                                    |

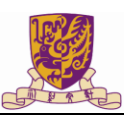

| 7. Type in your CUHK(SZ) Account in the format                                                 |                                                                                                    |
|------------------------------------------------------------------------------------------------|----------------------------------------------------------------------------------------------------|
| of Account@cubk.edu.cn in the User                                                             | Network Q Search                                                                                                    |
| name field.                                                                                    | Wi-Fi Add a Wi-Fi network profile. Enter the name and security type of the profile you want to add.                 |
| Type in your CUHK(SZ) Password in                                                              | Pr Network Name: eduroam                                                                                            |
| the <b>Password</b> field                                                                      | N Security: WPA2 Enterprise                                                                                         |
|                                                                                                | Mode: Automatic                                                                                                    |
|                                                                                                |                                                                                                    |
| Select Automatic for 802.1X Configuration.                                                     | Baseword:                                                                                                    |
|                                                                                                | Show password                                                                                                    |
|                                                                                                |                                                                                                    |
|                                                                                                | ? Show Networks Cancel OK                                                                                           |
| Click OK.                                                                                      |                                                                                                    |
|                                                                                                | Create computer-to-computer networks<br>Change networks<br>Turn WI-FI on or off<br>WI-FI Address: 28:cf:e9:21:1c:59 |
|                                                                                                |                                                                                                    |
|                                                                                                |                                                                                                    |
| 8. Click <b>OK.</b>                                                                            | C Search                                                                                                    |
|                                                                                                | WI-FI       TCP/IP       DNS       WINS       802.1X       Proxies       Hardware         Preferred Networks:       |
| 9. You may then get a box stating "The server                                                  | O O O Verify Certificate                                                                                            |
| certificate is not trusted because there are explicit trust settings". Click <b>Continue</b> . | 802.1X Authentication<br>The server certificate is not trusted because there are no explicit trust settings.        |
|                                                                                                | (?) Show Certificate Cancel Continue                                                                                |

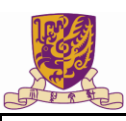

| 10. Your computer should now connect to the eduroam wireless network.                  | C > III Network Q Search      Location: Automatic                                                                                                    |
|----------------------------------------------------------------------------------------|----------------------------------------------------------------------------------------------------|
|                                                                                        | Wi-Fi       Status:       Connected       Turn Wi-Fi Off         USB Ethernet       Image: Status:       Connected       Eddress 175.159.189.176.         Nut Connected       Image: Status:       Connected       Image: Status: Status: |
| 11. Click <b>WiFi</b> icon at the top and select eduroam.                              | Wi-Fi: On<br>Turn Wi-Fi Off                                                                                                    |
| A warning message about certificate is a not-<br>trusted certificate may be displayed. | √ eduroam                                                                                                    |
| Click <b>Continue</b> button to bypass the warning message.                            |                                                                                                    |
| You should now be connected to the eduroam wireless network.                           |                                                                                                    |
|                                                                                        | Join Other Network<br>Create Network<br>Open Network Preferences                                                                                                    |

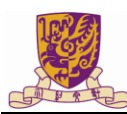

#### Procedure for iPhone, iPod Touch and iPad

| 1. From the screen, select Settings > Wi- Fi. | ●●○○○ 中国联通 4G 16:59 ④ イ ■→                                                                                                    |
|-----------------------------------------------|----------------------------------------------------------------------------------------------------|
| Then click to ON Wi-Fi function.              | Settings WLAN                                                                                                    |
| 2. Then choose Universities WiFi              |                                                                                                    |
| SSID: Eduroam                                 | WLAN                                                                                                    |
|                                               | CHOOSE A NETWORK                                                                                                    |
|                                               | CUHK(SZ) $rac{1}{2}$                                                                                                    |
|                                               | CUHK(SZ)-GUEST 🔒 🗢 🧃                                                                                                    |
|                                               | eduroam 🔒 🗢 🧻                                                                                                    |
|                                               | HH 🔒 🗢 🧻                                                                                                    |
|                                               | Other                                                                                                    |
|                                               |                                                                                                    |
|                                               | Ask to Join Networks                                                                                                    |
|                                               | Known networks will be joined automatically. If no known<br>networks are available, you will have to manually select a<br>network. |
|                                               | network.                                                                                                    |
|                                               |                                                                                                    |
|                                               |                                                                                                    |
| 3. Enter your Username and Password.          | ●●○○○中国联通 4G 16:59 ④ イ III                                                                                                    |
| Click Join.                                   | Enter the password for "eduroam"                                                                                                   |
|                                               | Cancel Enter Password Join                                                                                                    |
|                                               |                                                                                                    |
|                                               | Username                                                                                                    |
|                                               | Password                                                                                                    |
|                                               |                                                                                                    |
|                                               |                                                                                                    |
|                                               |                                                                                                    |
|                                               |                                                                                                    |
|                                               |                                                                                                    |
|                                               |                                                                                                    |
|                                               | qwertyuiop                                                                                                    |
|                                               |                                                                                                    |
|                                               |                                                                                                    |
|                                               | ☆ z x c v b n m ⊗                                                                                                    |
|                                               | 123 ● 空格 换行                                                                                                    |
|                                               |                                                                                                    |

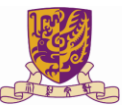

#### 香港中文大學(深圳)

The Chinese University of Hong Kong, Shenzhen

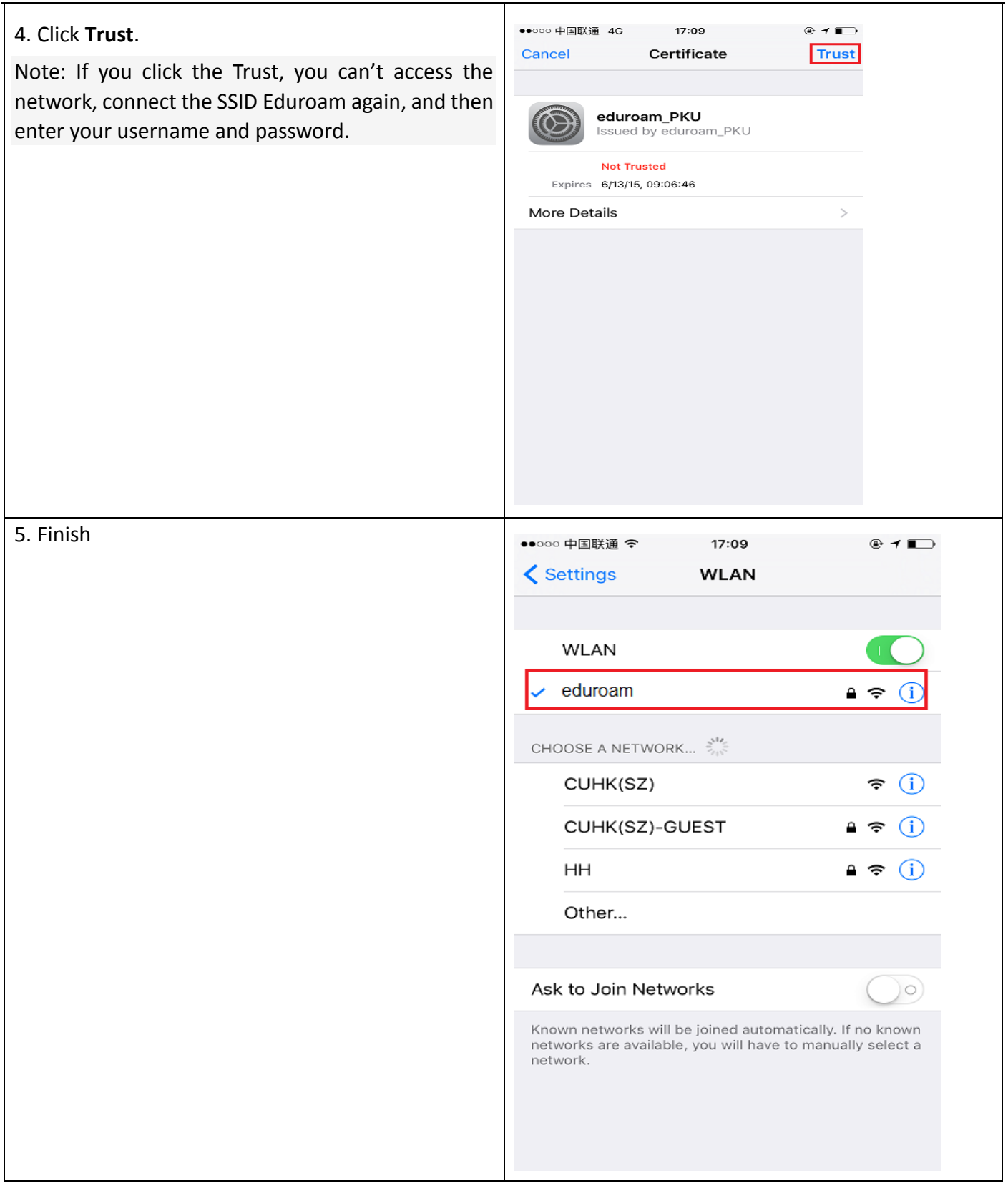

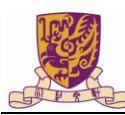

#### **Procedure for Android**

| 1. From the screen, select Settings > Wi-     | 17:04 1.91K/s ↓ hall 4G ● 82%<br>< WLAN                                                                                                |  |
|-----------------------------------------------|----------------------------------------------------------------------------------------------------|--|
| Fi.                                           | WLAN                                                                                                    |  |
| Then click to ON Wi-Fi function.              |                                                                                                    |  |
| 2. Then choose Universities WiFi              | CUHK(SZ)  CUHK(SZ)-GUEST Secured with WPA2                                                                                             |  |
| SSID: <b>Eduroam</b>                          | eduroam<br>Secured with 802.1x                                                                                                    |  |
|                                               | HH<br>Secured with WPA/WPA2                                                                                                    |  |
|                                               | Add network >                                                                                                    |  |
|                                               | WLAN SETTINGS                                                                                                    |  |
|                                               | Advanced settings                                                                                                    |  |
|                                               | Scan WLAN Direct                                                                                                    |  |
| 3.Choose "PEAP" in the field of EAP           | 17:05 ≈ 0.94K/s 4h attl 4G ● 81%<br>< WLAN                                                                                             |  |
| method                                        | Eduroam                                                                                                    |  |
| Choose "MSCHAPV2" in the field of             | PEAP                                                                                                    |  |
| Phase-2 authentication                        | PHASE 2 AUTHENTICATION          MSCHAPV2       >         CA CERTIFICATE       >         (unspecified)       >         Identity       > |  |
| There is no need to configure the CA          |                                                                                                    |  |
| certificate and User certificate              |                                                                                                    |  |
|                                               | Anonymous identity                                                                                                    |  |
| 4. Enter your <b>ID</b> and <b>Password</b> . | Password                                                                                                    |  |
| Click <b>Connect</b> .                        | Cancel Connect                                                                                                    |  |
|                                               |                                                                                                    |  |

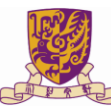

| 5.Finish | 17:07<br>< WLAN                     | 17.2K/s 奈 📶 🗩 81%         |
|----------|-------------------------------------|---------------------------|
|          | WLAN                                |                           |
|          | CONNECTED                           |                           |
|          | <b>eduroam</b><br>Connected         | e 🗢 🛇                     |
|          | AVAILABLE NETWORKS                  |                           |
|          | CUHK(SZ)                            | <b>?</b>                  |
|          | CUHK(SZ)-GUEST<br>Secured with WPA2 | l 🛜 🕗                     |
|          | HH<br>Secured with WPA/WPA2         | ∎ <del>≈</del> ⊘          |
|          | Add network                         | >                         |
|          | WLAN OF THOSE<br>Scan W             | (Reference)<br>LAN Direct |